# Manual:

Wie hinterlege ich einen "Ticket kaufen"-Button für verschiedene Eventdaten eines Eintrages im Online-Kalender von schloesserland-sachsen.de?

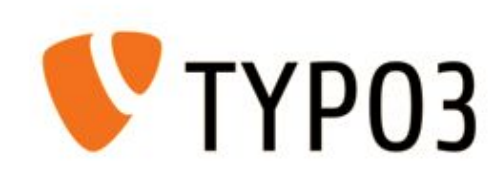

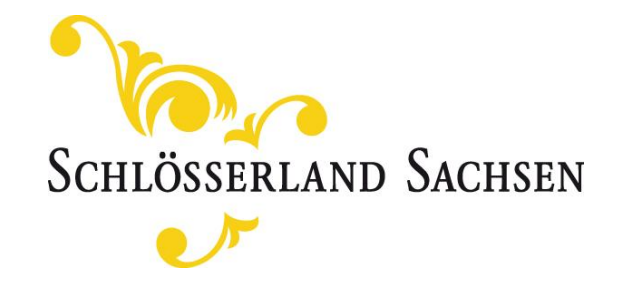

## Inhalt

#### 1. Zur Wiederholung:

Wie hinterlege ich einen "Ticket kaufen" Button mit Verlinkung in einen Online-Shop für einen Eintrag im Online-Kalender?

#### 2. Neues Feature:

Wie füge ich individuelle Ticket URLs für verschiedene Eventdaten eines Eintrages im Online-Kalender hinzu?

#### 1. Zur Wiederholung:

Wie hinterlege ich einen "Ticket kaufen" Button mit Verlinkung in einen Online-Shop für einen Eintrag im Online-Kalender?

Die Pflege von Veranstaltungen und Ausstellungen im Online-Kalender erfolgt in der Objektdatenbank.

- a) Für jeden Eintrag können Sie im Bereich "Tickets" einen "Ticket buchen"-Button oder einen "Ticket-Anfragen" Button hinterlegen. Die Auswahl erfolgt über das Drop-Down-Menü.
- b) Bitte hinterlegen Sie die URL zum Online-Shop im Feld "Ticket online buchen"

| intrittspreis                                                                                                    | Eintrittspreis                                                  |
|----------------------------------------------------------------------------------------------------|-----------------------------------------------------------------|
| € 12,00/€ 6,00 (4 - 16 Jahre) ×                                                                                                    | € 12,00/€ 6,00 (4 - 16 Jahre) ×                                 |
| ickets                                                                                                    | Tickets                                                         |
| Ticket online buchen (Link zur Online-Buchung angeben)                                                                                                 | Ticket online buchen (Link zur Online-Buchung angeben)          |
| keine Anfrage<br><mark>Ticket online buchen (Link zur Online-Buchung angeben)</mark><br>Ticketanfrage (Anfrage wird per E-Mail an SB-Kontakt gesendet) | "Ticket online buchen"-Link (muss mit http:// anfangen)         |
| https://shop.schloesserland-sachsen.de/schloss-weesenstein.html                                                                                        | https://shap.cohlaesserland-sachsep.de/schlass-weesenstein.html |

#### 1. Zur Wiederholung:

Wie hinterlege ich einen "Ticket kaufen" Button mit Verlinkung in einen Online-Shop für einen Eintrag im Online-Kalender?

#### **Ansicht im Frontend**

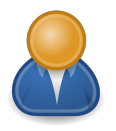

Als Nutzer gelange ich per Klick auf den Button "Ticket online buchen" direkt in den hinterlegten Shop, um mir mein Ticket zu sichern. 24. Weesensteiner Hexenfasching - "Zwottels spannende Reise durch die Geschichte Weesensteins"

| Wann:                | Sa 22.02.2020                          | 639           | ĥ      |
|----------------------|----------------------------------------|---------------|--------|
|                      | 15:00 - 16:30 Uhr                      | Veranstaltung | Führus |
| Wo:                  | Schloss Weesenstein 🖉 auf Karte zeigen |               |        |
| Preise:              | € 12,00/€ 6,00 (4 - 16 Jahre)          |               |        |
| Für Kinder geeignet: | Für Kinder ab 4 Jahren geeignet        |               |        |

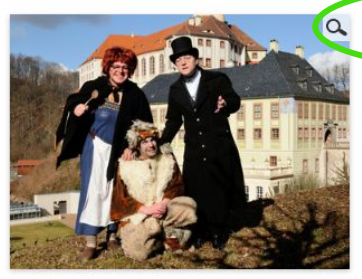

TICKET ONLINE BUCHEN

#### Weesensteiner Hexenfasching 2020

Auf seiner Suche nach der berühmten "Burg Weesenstein" begibt sich Zwottel auf eine spannende Reise durch die Geschichte dieses Ortes und wird bei seinen "Verziehern" Tante Ambrosina und Omi Schrapnelda sicher wieder für die eine oder andere Verwirrung und Verirrung sorgen...

Es erwartet euch ein kurzweiliger und vergnüglicher Rundgang durch die Räume des Schlosses mit Spiel, Spaß und allerlei Wissenswertem. Prädikat

#### Veranstaltungsort

Schloss Weesenstein

Am Schlossberg 1 | 01809 Müglitztal

+49 (0) 35027 626-0

Kinda

"Pädagogisch wertvoll"!

### 1. Zur Wiederholung:

Wie hinterlege ich einen "Ticket kaufen" Button mit Verlinkung in einen Online-Shop für einen Eintrag im Online-Kalender?

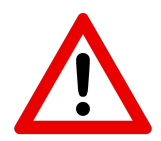

Gibt es für einen Eintrag mehrere Datumsangaben, so wurde der hinterlegte Link zum Ticket-Shop bisher für alle Datumsangaben übernommen. Es war kein individueller Link je Datum pflegbar.

| /eranstaltung  | Datums-/Zeitangaben    | Kategorien |
|----------------|------------------------|------------|
| liste von Vera | nstaltungsterminen     |            |
| 🛃 Veranstaltu  | ngsdatum neu erstellen |            |
| 22.02.20       | 20 15:00 - 16:30 Uhr   |            |
| 23.02.20       | 20 15:00 - 16:30 Uhr   |            |
| 25.02.20       | 20 15:00 - 16:30 Uhr   |            |

#### 2. Neues Feature:

Wie füge ich individuelle Ticket URLs für verschiedene Eventdaten eines Eintrages im Online-Kalender hinzu?

Ab sofort können Sie je Datumseintrag eine individuelle Ticket-URL hinterlegen!

Hierzu fügen Sie für jedes einzelne Datum Ihres Eintrages die individuelle URL im Feld "Buchungslink" ein!

| Termin                                                                     |                                    |               |                             |          |
|----------------------------------------------------------------------------|------------------------------------|---------------|-----------------------------|----------|
| Datums-/Zeitangaben<br>Startdatum                                          | Enddatum                           | Start-Uhrzeit | End-Uhrzeit                 | Verberge |
| 22-02-2020 × 🛍                                                             | 22-02-2020 × 🗰                     | 15:00 × 🛍     | 16:30 × 🗰                   |          |
| Terminserie erstellen                                                      |                                    |               |                             |          |
| zusätzliche Zeitangaben                                                    |                                    |               |                             |          |
| manuelle Uhrzeitinformation                                                | en (überschreibt Start-/End-Uhrzei | t)            | zusätzliche Zeitinformation | en       |
| manuelle Uhrzeitinformation                                                | en (überschreibt Start-/End-Uhrzei | 6)            | zusätzliche Zeitinformation | en       |
| Schließtage                                                                | en (überschreibt Start-/End-Uhrzei | t)            | zusätzliche Zeitinformation | en       |
| manuelle Uhrzeitinformation<br>Schließtage<br>Schlossbetrieb ist während d | en (überschreibt Start-/End-Uhrzei | t)            | zusätzliche Zeitinformation | en       |
| Schließtage<br>Schlossbetrieb ist während d<br>Buchungslink                | en (überschreibt Start-/End-Uhrzei | b)            | zusätzliche Zeitinformation | en       |

#### 2. Neues Feature:

Wie füge ich individuelle Ticket URLs für verschiedene Eventdaten eines Eintrages im Online-Kalender hinzu?

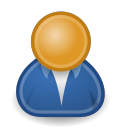

#### **Ergebnis im Frontend:**

Als User gelange ich für jedes Datum nach Klick auf den **Button "Ticket online buchen"** nun direkt zur Bestellung eines Tickets für das jeweilige Datum, für das ich mich interessiere.

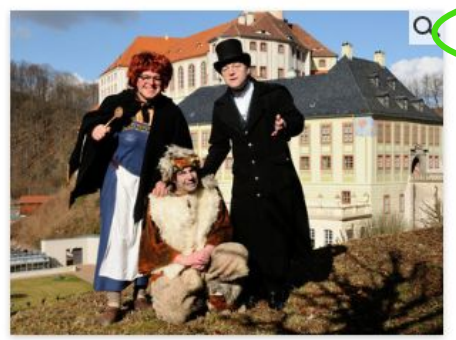

"Pädagogisch wertvoll"!

## 

Weesensteiner Hexenfasching 2020

Auf seiner Suche nach der berühmten "Burg Weesenstein" begibt sich Zwottel auf eine spannende Reise durch die Geschichte dieses Ortes und wird bei seinen "Verziehern" Tante Ambrosina und Omi Schrapnelda sicher wieder für die eine oder andere Verwirrung und Verirrung sorgen...

Es erwartet euch ein kurzweiliger und vergnüglicher Rundgang durch die Räume des Schlosses mit Spiel, Spaß und allerlei Wissenswertem. Prädikat

# Ticketbestellung auf shop.schloesserland-sachsen.de für den Hexenfasching am 22.02.2020

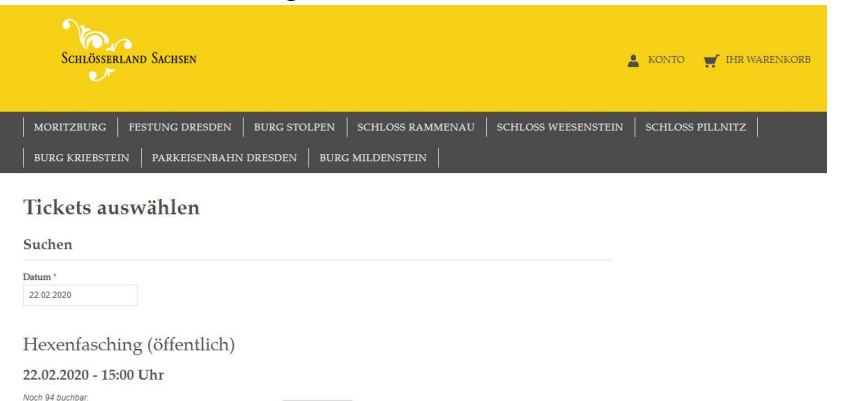

Anzeigen

#### 2. Neues Feature:

Wie füge ich individuelle Ticket URLs für verschiedene Eventdaten eines Eintrages im Online-Kalender hinzu?

Bleibt das Feld **"Buchungslink"** frei - so wird der im Reiter **"Veranstaltung"** allgemein hinterlegte Link ausgespielt (siehe 1.).

Der "**Ticket-kaufen**" **Button** der einzelnen Eventdaten eines Eintrages verlinkt dann auf eben diese hinterlegte allgemeine Shop URL.

| Datums-/Zeitangaben                      |                                              |               |          |
|------------------------------------------|----------------------------------------------|---------------|----------|
| Startdatum                               | Enddatum                                     | Start-Uhrzeit | End-Uh   |
| 23-02-2020 × 🛍                           | 23-02-2020 × 🛍                               | 15:00 × 🛍     | 16:30    |
| Terminserie erstellen                    |                                              |               |          |
| zusätzliche Zeitangaber                  | ۱<br>innen (ühauschusiht Staut /End Uhusait) |               |          |
| nanuelle unrzeitimormati                 | Onen (uperschreidt alart-/ Ling-Onizen)      |               | 20301217 |
|                                          |                                              |               |          |
|                                          |                                              |               |          |
|                                          |                                              |               |          |
|                                          |                                              |               |          |
| Schließtage                              |                                              |               |          |
| Schließtage<br>Schlossbetrieb ist währen | d der Veranstaltung geschlossen              |               | Schließ  |
| Schließtage<br>Schlossbetrieb ist währen | d der Veranstaltung geschlossen              |               | Schließ  |
| Schließtage<br>Schlossbetrieb ist währen | d der Veranstaltung geschlossen              |               | Schließ  |

### Bei Rückfragen wenden Sie sich gern an:

# Fachteam Onlinemarketing

## Fachteamleiterin

#### Luisa Bauer

Stauffenbergallee 2a 01099 Dresden

- **C** + (49) 351 56391-1319
- Luisa.Bauer@schloesserland-sachsen.de

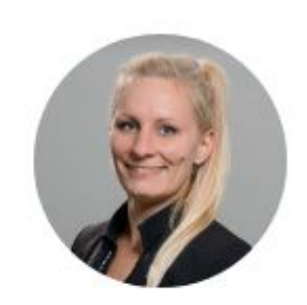